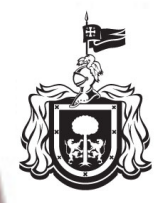

Secretaría de Educación GOBIERNO DEL ESTADO DE JALISCO

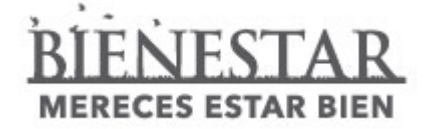

# Certificado Electrónico de Estudios en Educación Primaria y Secundaria

Dirección de Control Escolar de Educación Básica y Media Superior

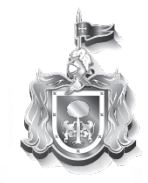

Secretaría de Educación GOBIERNO DEL ESTADO DE JALISCO

# Proceso de certificación

## Secretaría de Educación Proceso de certificación tradicional

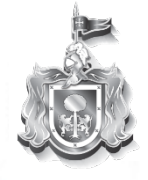

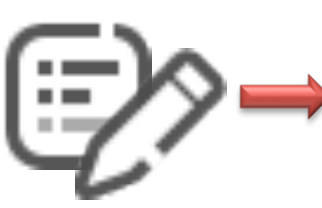

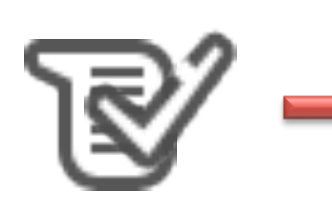

las escuelas revisan y actualizan

información de alumnos en SCEJAL

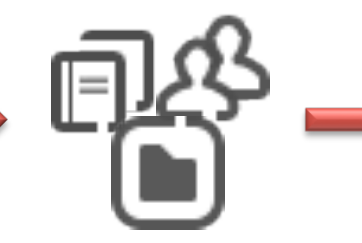

DCEEByMS recibe formatos de certificados escolares separan por DRSE / Nivel

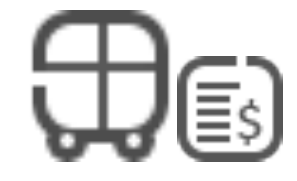

la DRSE se traslada para obtener los formatos de certificados escolares

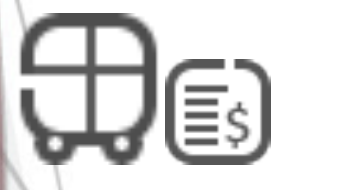

DCEEByMS solicita de formatos

de certificados escolares en

papel seguridad

la s escuelas se trasladan para obtener los certificados escolares

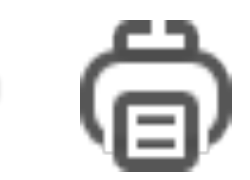

se realiza la impresión parcial de certificados escolares en la DRSE

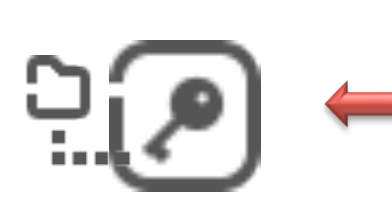

se solicita folio RODAC para cada certificado escolar

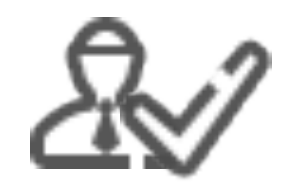

control escolar de DRSE recibe los formatos de certificados escolares

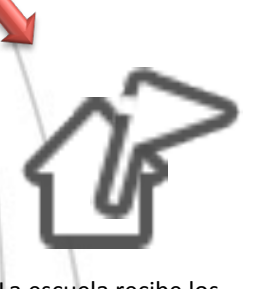

La escuela recibe los certificados escolares

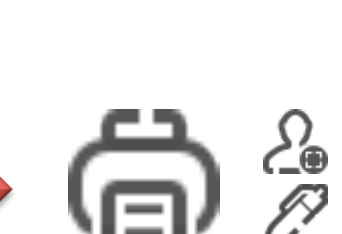

se realiza la impresión de datos faltantes, pega foto sella y firma certificado escolar

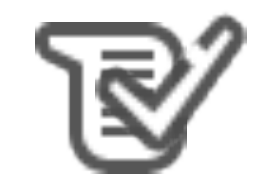

la escuela imprime la REL para firma y se entrega el certificado escolar

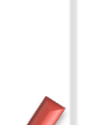

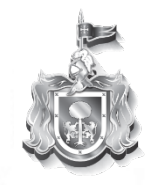

| Secretaría   | de   | Educación     |
|--------------|------|---------------|
| GOBIERNO DEL | EST/ | DO DE JALISCO |

Certificado electrónico

## Proceso de emisión de Certificados Electrónicos

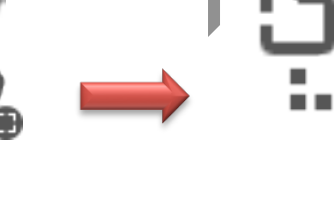

la escuela revisa y actualiza información de alumnos (Datos Personales, Calificaciones Historia de Calificación, Fotografía Digital), en SCEJAL la DCEEByMS solicita folio RODAC para cada certificado escolar

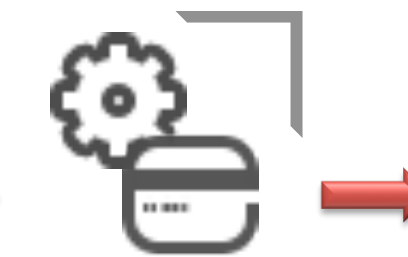

la DCEEByMS solicita la firma electrónica

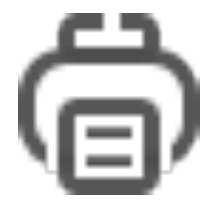

La escuela realiza la impresión de certificado escolar y entrega el certificado al interesado

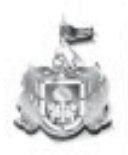

Secretaría General de Gobierno

Certificado electrónico

Consideraciones generales para la Emisión del Certificado Electrónico de los alumnos de 6to de Primaria y 3ero de Secundaria.

Cada registro de Certificado Electrónico de Nivel Educativo requiere:

- a) De la acreditación el grado del nivel educativo correspondiente.
- b) Contar con registro de fotografía digital.

c) Tener registro de un folio de certificado y un folio RODAC. (se cargan por parte del sistema)

- d) Haber sido firmado electrónicamente. (se firmará por parte del sistema)
- e) Para educación secundaria, se requiere que se encuentren acreditadas todas las asignaturas establecidas en el plan de estudios de educación secundaria, del alumno al que se emite este documento.
- f) Para educación primaria, se requiere de los promedios finales de los grados anteriores de los cuales se haya obtenido registro.

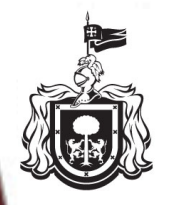

Secretaría de Educación GOBIERNO DEL ESTADO DE JALISCO

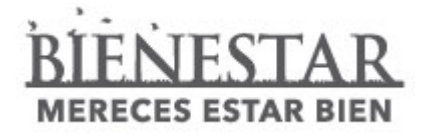

En caso de que alguno de los elementos antes mencionados, no se encuentre dentro del registro del (de los) alumno(s) que se requiera realizar la emisión del certificado, se mostrará un listado con los los nombres de los mismos para que puedan ser validados:

Los alumnos en listados presentan faltante en algúno de los siguientes elementos para la emisión del certificado: sin folio de certificado; no presenta promedio general de aprovechamiento; sin firma electronica; sin fotografía digital, por lo cual fueron omitidos en el reporte.

#### Clave de CT: 14EPR02330 Turno: MATUTINO Grado: 6 AGUILAR RAMOS JOSE MANUEL AMAYA SANTANA GALILEA ESTEFANIA BARAJAS ACEVEDO CARLOS ALBERTO BRAVO RODRIGUEZ GUADALUPE MONSERRAT CISNEROS PRECIADO AILEEN MONSERRAT CRUZ RODRIGUEZ OSVALDO MICHEL ESPARZA PEREZ BRANDON JESUS ESTRADA ARAMBULA JONATHAN GERONIMO GOMEZ MORENO CHRISTIAN JOVANI GONZALEZ RAMIREZ SOFIA GUADALUPE GUTIERREZ CASTAÑEDA PERLA ARISBETH HERNANDEZ QUINTERO DAMARIS LARA LOPEZ ATHZIRI BIBIANA MARTINEZ VELASCO JORDAN EMMANUEL MEZA VIDRIO JORGE ATZIN OLMOS REYES ELENA MONSERRAT PEREZ MORA CELINA ISABEL QUEVEDO MACIAS ARLETH CATALINA ROJAS ESQUIVEL EDUWIGES ALONDRA SALAZAR RAYGOZA HUGO EZEQUIEL VALENZUELA MURO VALERIA ZAMUDIO BERMUDEZ ALEXIS EMMANUEL GALAN CORTES ALEJANDRA GUADALUPE

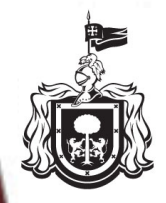

Secretaría de Educación

GOBIERNO DEL ESTADO DE JALISCO

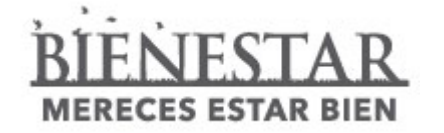

# Ruta de Emisión del Certificado Electrónico en SCEJAL

Dirección de Control Escolar de Educación Básica y Media Superior

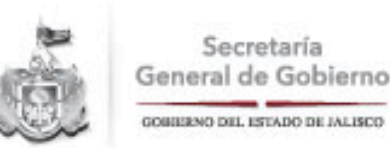

## Certificado electrónico

Los reportes de evaluación finales en SCEJAL se encuentran localizados dentro del módulo de:

### **IMPRESIONES / FIN DE CICLO / CERTIFICADO ELECTRÓNICO**

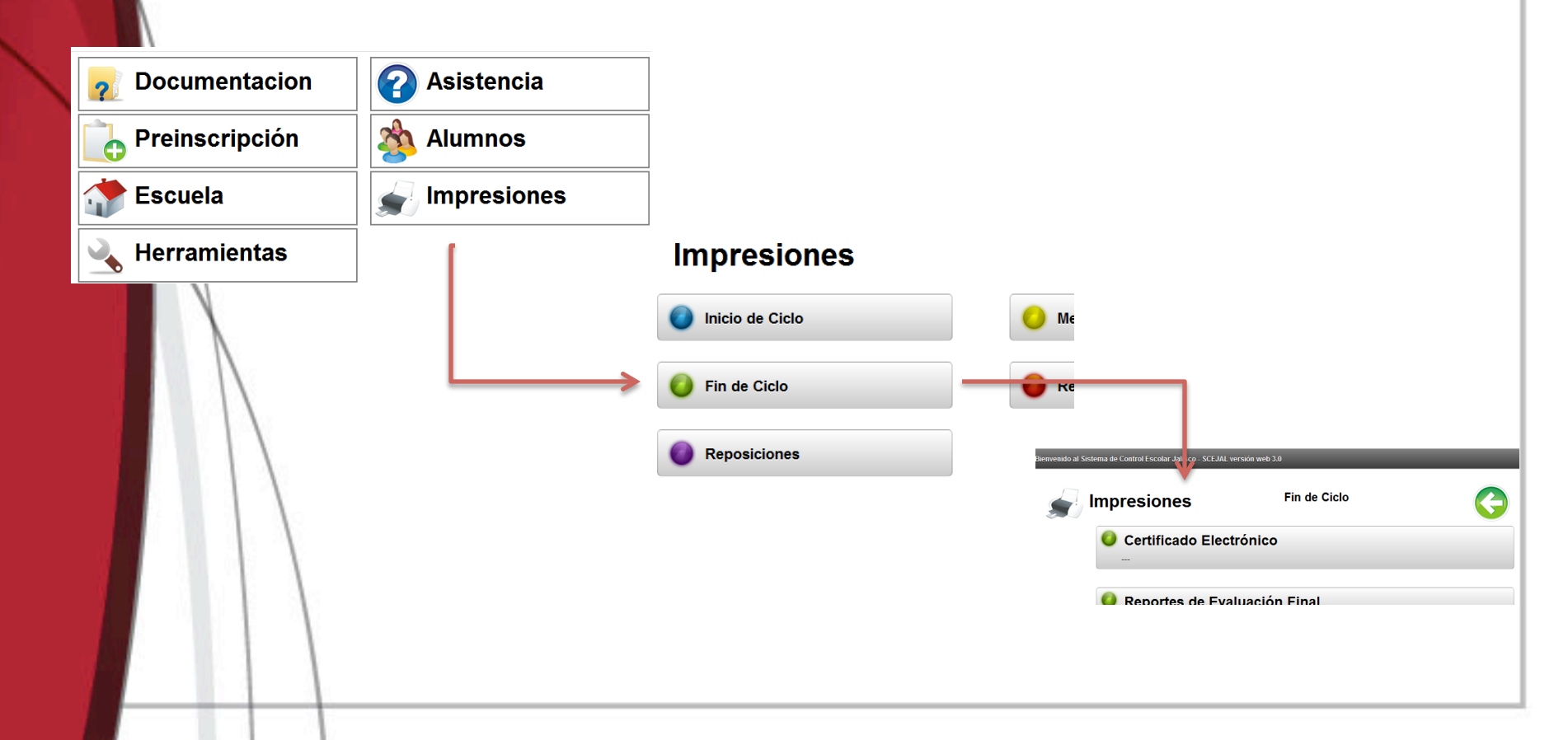

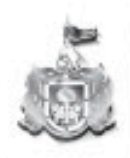

Secretaría General de Gobierno

GOBIERNO DEL ESTADO DE JALISCO

| Certificados de alum                             | 10S                 |                                      |     |        |          |        |       |          |   |       |
|--------------------------------------------------|---------------------|--------------------------------------|-----|--------|----------|--------|-------|----------|---|-------|
| D.R.S.E:<br>DEL REG. CENTR<br>NIVEL:<br>PRIMARIA | 01 <b>v</b>         | CCT Escuela: 14EPR02 Turno: MATUTINO | 330 | Grado: |          | Grupo: |       | V        |   |       |
| Certificados de alum                             | nos                 | _                                    |     |        |          | _      | Busca | Cancelar |   |       |
| Coincidencias:43                                 |                     |                                      |     | 1      | 2 3      |        | Vista | Previa 🖨 |   | Todos |
| Matricula                                        | Nombre Completo     | _                                    |     |        | Turno    | Grado  | Grupo | Todos    |   |       |
| 07129808                                         | PALOMERA*DIAZ*MA    | RTHA GLORIA                          |     |        | MATUTINO | 6      | Α     |          |   |       |
| 06095512                                         | LARA*REYNOSO*OLIV   | ER TADEO                             |     |        | MATUTINO | 6      | A     |          |   |       |
| 06095005                                         | LOPEZ*FIERRO*JENIFE | R PAULINA                            |     |        | MATUTINO | 6      | A     |          |   |       |
| 06095020                                         | ROJA S*ESQUIVEL*DU  | LCE MARIA                            |     |        | MATUTINO | 6      | A     |          |   |       |
| 06095007                                         | LOZANO*ROSALES*EF   | RICK SAMUEL                          |     |        | MATUTINO | 6      | Α     |          |   |       |
| 06095009                                         | MANZANO*PEREZ*JO    | SE MAURICIO                          |     |        | MATUTINO | 6      | A     |          |   |       |
| 06095013                                         | MURILLO*TALAMANT    | ES*ROBERTO CARLOS                    |     |        | MATUTINO | 6      | A     |          |   |       |
| 06095016                                         | PEREZ*MARTIN DEL C  | AMPO*CARLOS AHBIANZ                  |     |        | MATUTINO | 6      | A     |          |   |       |
| 06095017                                         | PEREZ*PEREZ*CARLO   | S                                    |     |        | MATUTINO | 6      | A     |          |   |       |
| 06095018                                         | QUEVEDO*JIMENEZ*A   | NGEL YAHIR                           |     |        | MATUTINO | 6      | A     |          |   |       |
| 06095022                                         | SAUCEDO*RAMIREZ*Z   | AHIRA MONSERRAT                      |     |        | MATUTINO | 6      | A     |          |   |       |
| 06095028                                         | ZUÑIGA*QUINTERO*CI  | ESAR MANUEL                          |     |        | MATUTINO | 6      | A     |          |   |       |
| 11913184                                         | RODRIGUEZ*ORTEGA*   | LIDIA MONSERRAT                      |     |        | MATUTINO | 6      | A     |          |   |       |
| 13271742                                         | VALLE*VIVAR*EDUAR   | DO                                   |     |        | MATUTINO | 6      | A     |          |   |       |
| 13282684                                         | GALAN*CORTES*MAR    | ISSA GUADALUPE                       |     |        | MATUTINO | 6      | A     |          |   |       |
|                                                  |                     |                                      |     |        |          |        |       |          | ~ |       |

Certificado electrónico

Dentro del apartado de IMPRESIONES/ FIN DE CICLO / CERTIFICADO ELECTRÓNICO Seleccione, Turno, grado y grupo, así como el bimestre donde se quiera realizar la búsqueda.

a) Seleccione el recuadro "Todos" si desea realizar la impresión de los certificados del grupo seleccionado previamente.
b) Si desea realizar impresiones individualmente, seleccione el recuadro que se encuentra a la derecha de cada registro del

Seleccione "VISTA PREVIA" para obtener el reporte de evaluación en un formato PDF listo para su impresión.

Vista Previa 🚔

alumno.

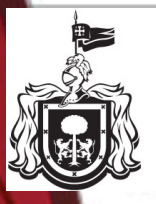

#### Secretaría de Educación

GOBIERNO DEL ESTADO DE JALISCO

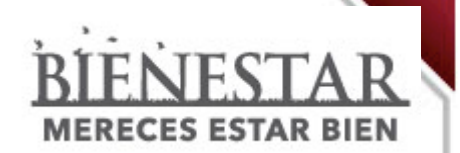

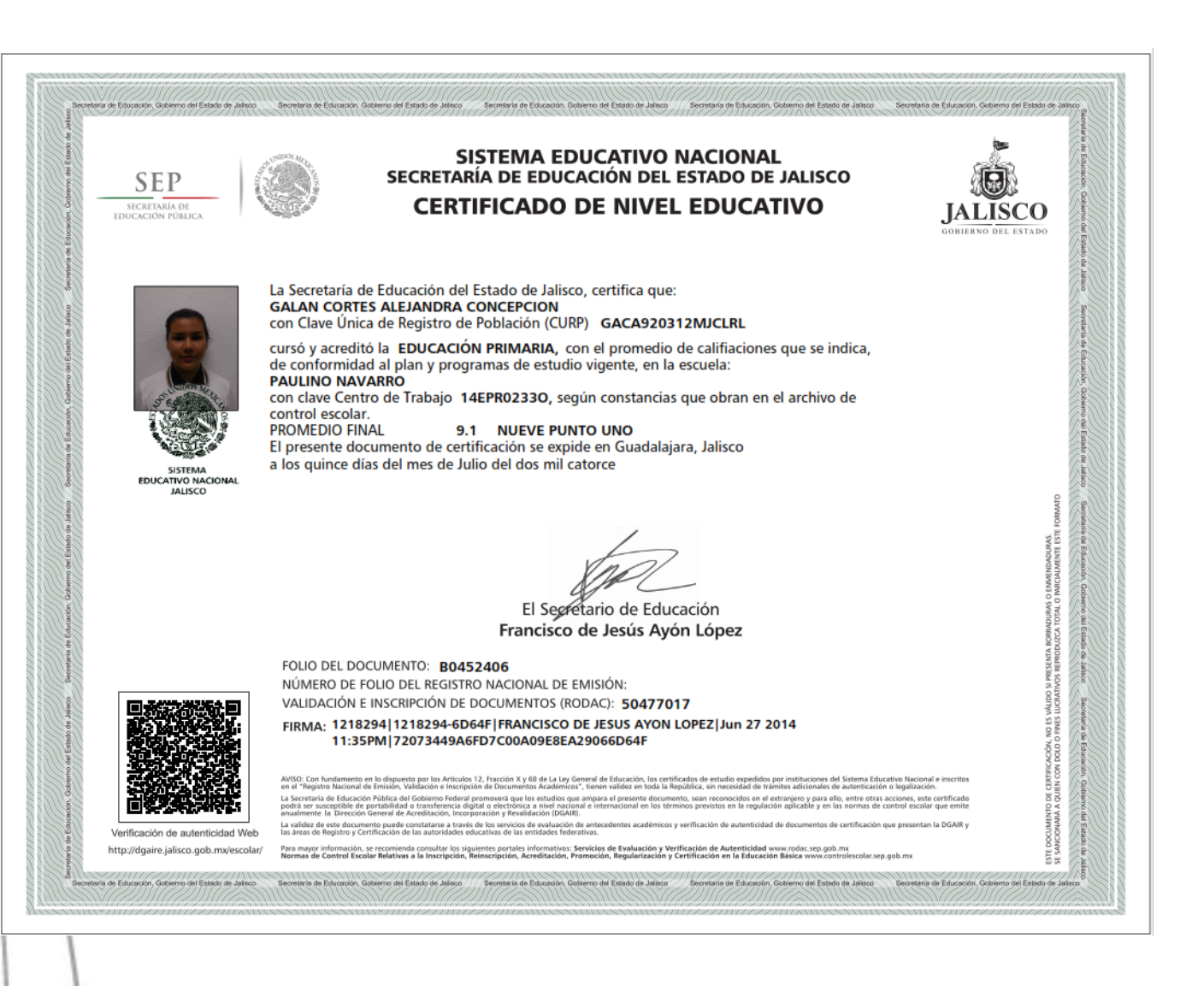